## Creating a Next Gen Help Request for your T&I Job

In this guide, we will guide you through the process of requesting a Name Change

## How to create a Help Request for a <u>Name</u> <u>Change (this request type is free of any charges)</u>:

Sometimes spelling errors just can't be avoided. We get it! A Help Request is an easy way to deal with these requests. Submit your request and the design team will redo all graphics that have names.

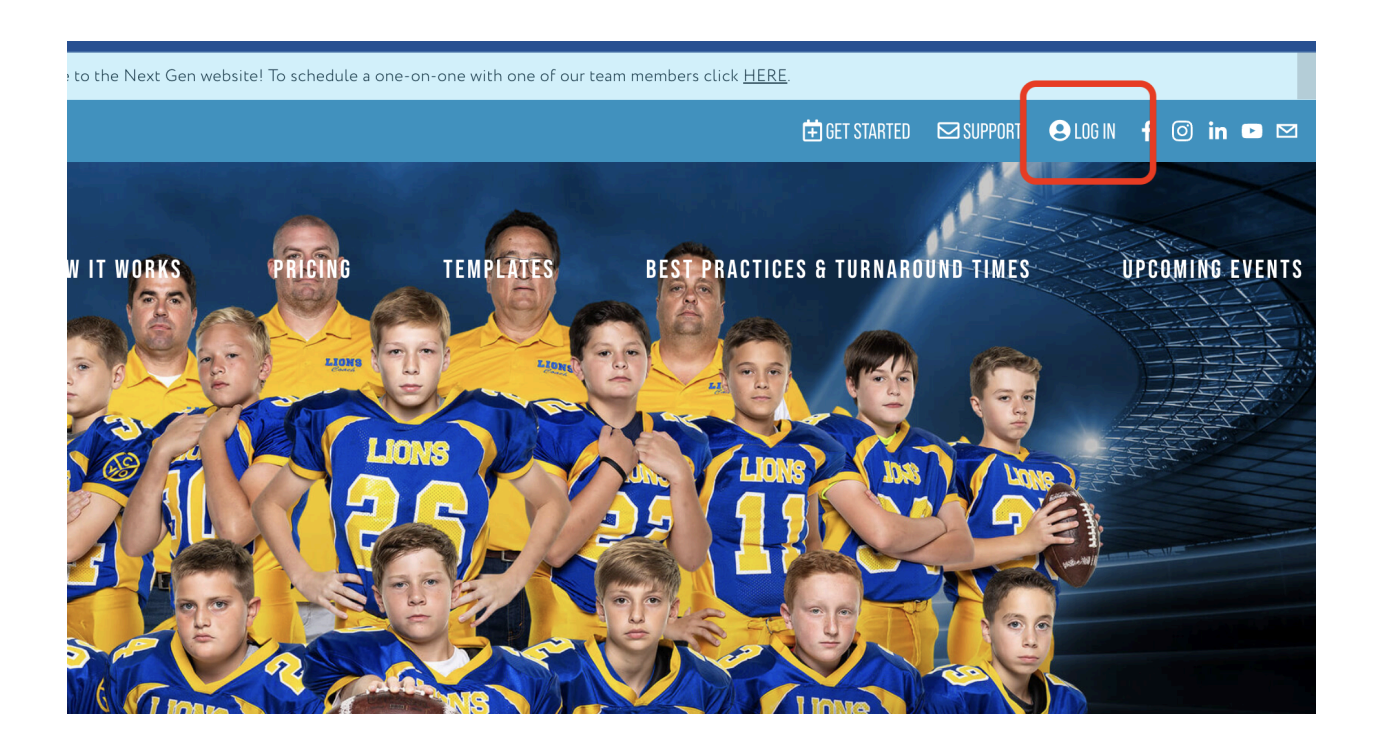

1.) At www.nextgenphotosolutions.com log into your account using your Next Gen credentials.

If you are a new Next Gen user, please use the **Forgot your password?** option to set a password for your account. Simply enter your GotPhoto email, and you will shortly receive an email to create a password for Next Gen.

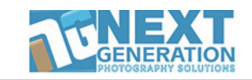

| USER L                | OGIN           |
|-----------------------|----------------|
|                       |                |
|                       |                |
| Logi                  | n              |
| Forgot Password ?     | Privacy Policy |
| <u>Create your ac</u> | <u>count</u> → |

2.) On the dashboard either in the "Completed" or "Archived" areas, locate your job and click on the job name.

| A | Active Jobs            | BCor | npleted Jobs      | C Archiv | red Jobs        |   |            |
|---|------------------------|------|-------------------|----------|-----------------|---|------------|
|   | Job Name               | ļt   | Organization Name | ţţ.      | Completion Date | ↓ | Job Number |
|   |                        |      |                   |          |                 |   |            |
| C | Soccer Team            |      | Pateadores Soccer |          | 2023-04-10      |   | NGPS17676  |
| d | loev Images            |      | Next Gen Workshop |          | 2022-07-14      |   | NGPS15137  |
|   | GotPhoto Next Gen Demo |      | Next Gen Workshop |          | 2022-07-14      |   | NGPS15096  |
|   | Ind Banner Test        |      | XYZ University    |          | 2020-12-19      |   | NGPS09947  |
|   |                        |      |                   |          |                 |   |            |
|   |                        |      |                   |          |                 |   |            |
|   |                        |      |                   |          |                 |   |            |

Delet

3.) From inside the job click on "Request Help"

| PROTOGRAPHI SOLO        | IIVRa                     |                   |
|-------------------------|---------------------------|-------------------|
| (17676) Pateadores Soco | er - Soccer Team          |                   |
| Organization            | Organization Id           | 4271              |
|                         | Organization Name         | Pateadores Soccer |
| <u>Roster</u>           | Organization Director     |                   |
| Logos                   | Contact Info              |                   |
| <u>Job Type</u>         | Job Name                  | Soccer Team       |
| Order Products          | Processed Date            | 2023-04-06        |
| <u>Data Center</u>      | Completed Date            | 2023-04-10        |
| <u>Details</u>          |                           |                   |
| <u>Request Help</u>     | Returned to Archived List |                   |
| <u>Request History</u>  |                           |                   |

4.) From the dropdown options choose "Correct Spelling"

| GENERATIO           | DARS             |                                       |                     | Dashbuaru Iwy Account 🔾 Logout |
|---------------------|------------------|---------------------------------------|---------------------|--------------------------------|
|                     |                  |                                       |                     |                                |
| Organization        | A Order Overview | B Status C F                          | Request Help D Cart | E Help History                 |
| <u>Roster</u>       | lssue*           | ✓ Select<br>Design Individual Graphic | :5                  |                                |
| <u>Logos</u>        |                  | Correct Spelling<br>Other             |                     |                                |
| <u>Job Type</u>     |                  |                                       |                     |                                |
| Order Products      |                  |                                       |                     |                                |
| <u>Data Center</u>  |                  |                                       |                     |                                |
| <u>Details</u>      |                  |                                       |                     |                                |
| <u>Request Help</u> |                  |                                       |                     |                                |

- 5.) Select the team, then find the athlete to be updated.
- Type the correct spelling in the "New Details" section then click "Add to Cart" once finished.

|                | Team*         | Team 1        |               | ~              |             |           |
|----------------|---------------|---------------|---------------|----------------|-------------|-----------|
|                | Player*       | Elias Hadib   |               | ~              |             |           |
|                | Image Numbers | Team Img. No. | Ind. Img. No. | Buddy Img. No. |             |           |
| ducts          |               | DSC_4021      |               |                |             |           |
|                |               | Alt1 Img. No. | Alt2 Img. No. | Alt3 Img. No.  |             |           |
| er             |               | DSC_4022      |               |                |             |           |
| _              |               | Alt4 Img. No. | Alt5 Img. No. |                |             |           |
|                |               |               |               |                |             |           |
|                | New Details*  |               |               |                |             |           |
| lelp           | First Name*   | Elise         |               |                |             |           |
| <u>listory</u> | Last Name*    | Hadib         |               |                |             |           |
|                | Jersey*       | 17            |               |                |             |           |
|                | Previous Page |               |               | ſ              | Add to Cart | Check Out |

023 Privacy Policy

| A Order Overview           | B Status         |        | C Request Help D Cart                                                                                                    | E Help History    |
|----------------------------|------------------|--------|----------------------------------------------------------------------------------------------------|-------------------|
| Issue Name                 |                  | Price  | Request Details                                                                                                    | Remove/Job Status |
| Correct Spelling (RH25620) |                  | 1.00   | Team Name: Team 1<br>Players Name: Elias Hadib<br>Team Img. No: DSC_4021<br>Ind. Img. No.:<br>Buddy Img. No.:<br><u>New Details</u><br>First Name: Elise<br>Last Name: Hadib<br>Jersey: 17 | 8                 |
|                            | Total:           | \$1.00 |                                                                                                    |                   |
|                            | Service Charge:  | \$0.00 |                                                                                                    |                   |
|                            | Net Total Price: | \$1.00 |                                                                                                    |                   |
| Select Paymet Methods:*    | Select           |        | ~                                                                                                    |                   |
|                            |                  |        |                                                                                                    |                   |
|                            |                  |        |                                                                                                    | _Submit           |

6.) Don't forget to navigate to the cart and check out.

## That's it!

Once your help request is completed, we will email you, the email will include a direct download link to your files.